# SNRL-H 变压器容量及空负载测试仪

# 1、概述

本测试仪是专用于配电电力变压器容量测量、变压器空载及短路损耗测量的 仪器,并具有谐波分析功能,方便对现场电网质量的分析。该仪器电路设计精巧, 思路独特,仪器内部采用先进的六路同步交流采样及数字信号处理技术,成功的 解决了低功率因数测量及多路信号在市电条件下同步测量和计算的难题。同时仪 器测量引入了必要的校正(如:电压校正、电流校正、温度校正、频率校正), 从而使其性能优越,功能强大,体积小,重量轻,操作简单方便,数据准确可靠, 可完全取代传统仪表的测试方法,可显示并记录用户关心的所有测量数据,可作 为现场高精度交流指示仪表使用。仪器使用大容量锂电池供电,以保证仪器的超 长使用时间,大大提高工作效率,减轻劳动强度。

# 2、主要功能与特点

2.1 负载损耗的测量:

显示三相电压、三相电流、三相功率,自动计算出变压器的阻抗电压百分比, 折算到额定温度、额定电流下的负载损耗,自动判断出油浸式或干式配电变 压器的铁芯型号,测试过程中具有报警自适应提示功能,方便现场用户使用。

#### 2.2 空载损耗的测量:

仪器显示三相电压、三相电流、三相功率,仪器显示施加电源波形的畸变率, 自动计算出变压器的空载电流折算到额定电压下且进行了波形畸变校正的 空载损耗,并显示油浸式或干式配电变压器铁芯的型号。

2.3 单相的测量:

可用于检查变压器单相的缺陷或用于现场无三相电的情况。仪器可记录三次 单相测量的数据,并可根据变压器不同的联结方式计算出变压器的空载电 流、空载损耗、阻抗电压和负载损耗。

2.4 零序阻抗的测量:

零序阻抗的测量适用于高压侧星形接线带中性点的变压器,仪器可记录零序 阻抗、零序电抗、零序电感、阻抗角、零序电阻。

2.5 容量的测量:

仪器内置可充电锂电池,本身可输出三相正弦波逆变电源,输出电压自动调 节,具有软启、软停功能,无需任何外部电源可实现配电变压器容量的测量 和型号的判断,同时显示变压器阻抗电压和折算到额定温度、额定电流下的 负载损耗。

- 2.6 在仪器允许的测量范围可直接测量,超出测量范围可外接电压、电流互感器, 仪器可设置外接电压、电流互感器的变比,直接显示施加的电压、电流的值。
- 2.7 仪器具有谐波分析功能,可测量多次谐波的含有率及总畸变率,并带有原始 波形及柱状图显示。
- 2.8 仪器采用大屏幕液晶显示,可在同一屏幕显示三相电压、三相电流、三相功率、三相平均电压、平均电流、三相总功率和相关数据。显示使用中文菜单,中文提示,操作简单。
- 2.9 交直流两用: 锂电池供电或者 220V 交流充电器供电自适应。
- 2.10 智能充电管理,剩余电量显示,低电量报警,背光自动调节,节省电量。
- 2.11 不掉电时钟和日期显示;数据存储方式分为本机存储和优盘存储,其中本 机存储可存储测试数据 200 条,并且本机存储可转存至优盘;优盘存储数 据格式为 Word 格式,可直接在电脑上编辑打印。
- 2.12 热敏打印机打印功能,快速、无声。
- 2.13 人机交互界面更加友好:屏幕顶部状态栏实时显示优盘插入状态,对未连接的设备进行操作时,显示相应的未连接提示信息。
- 2.14 体积小、重量轻,方便携带使用。
- 3、主要技术指标
- 3.1 基本测量精度: 电压、电流 ± (读数×0.2%+2字) 功率 (0.2≤cos Φ≤1) ± (读数×1.0%+2字)
  容量 ± (读数×10%+2字)
  3.2 容量测量范围: 30kVA~65000kVA
  3.3 电压测量范围: AC 50V~850V
  3.4 电流测量范围: AC 0.5A~100A
  3.5 工作温度: -10℃~40℃
  3.6 环境湿度: 10%~85%
- 3.7 存储温度: -20℃~50℃
- 3.8 外形尺寸: 320mm×270mm×145mm

# 3.9 重 量: 5kg(不包括测试线)

# 4、面板介绍

4.1 各接线端子:用于连接测试线。

4.2 显示屏: 5.6 寸高亮度彩色工业液晶,带 LED 背光,显示操作菜单和测试结果。

- 4.3 按键: 操作仪器用。"↑↓"为"上下"键,选择移动或修改数据;
  "←→"为"左右"键,选择移动或修改数据;"确认"键,
  确认当前操作;"取消"键,放弃当前操作。
- 4.4 优盘接口: 外接优盘用,用来存储测试数据,请使用 FAT 或 FAT32 格式的 U盘。在存储过程中,严禁拨出优盘。

4.5 打印机: 打印测试结果。

4.6 接地端子: 仪器必须可靠接地。现场接地点可能有油漆或锈蚀,必须清除 干净。

4.7 电源开关: 整机电源开关。

4.8 充电口: 仪器充电器接口,请使用仪器配套专用充电器。充电器上有充电指示灯,红色表示正在充电,绿色表示充电完成。

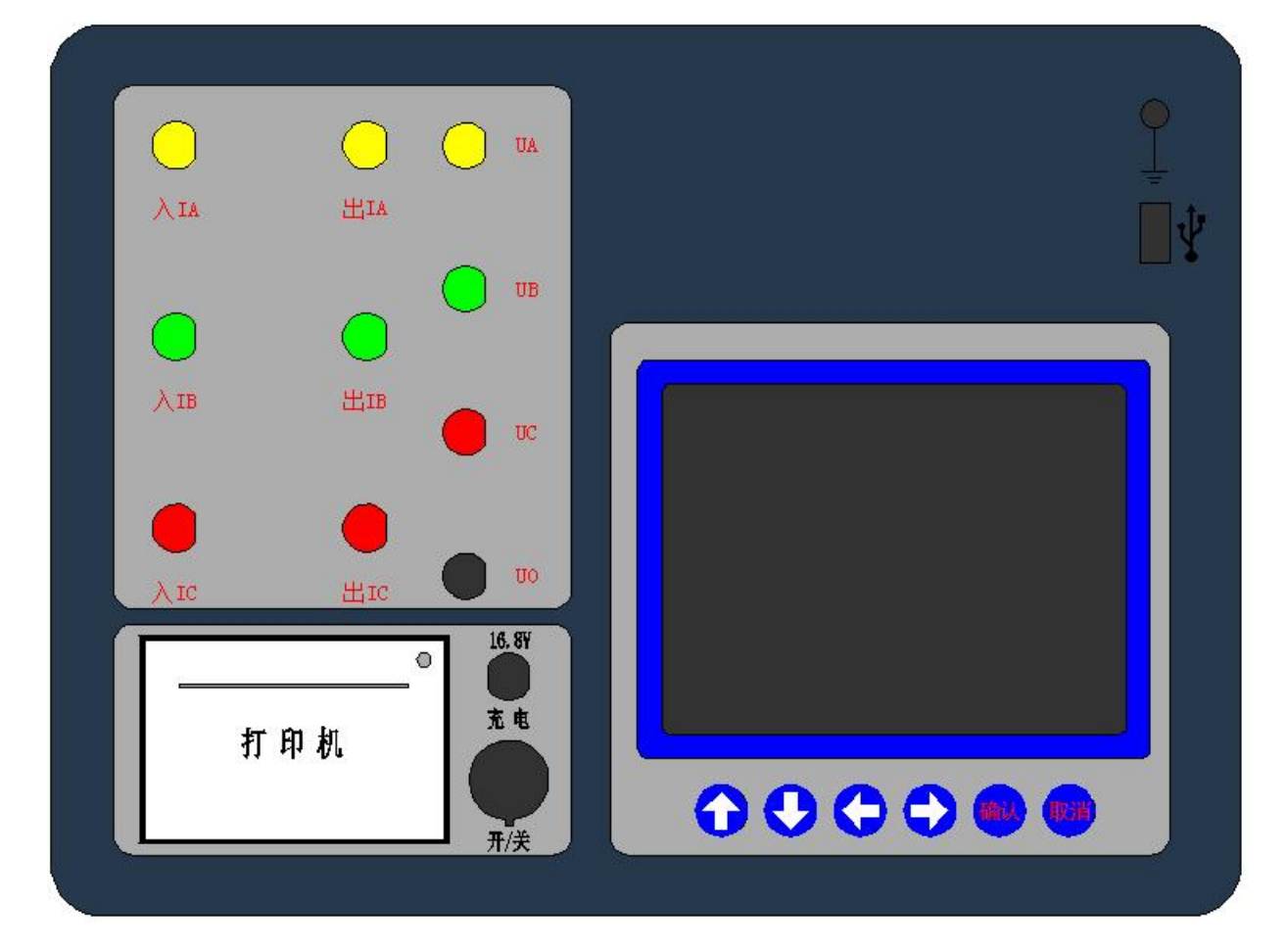

### 5、操作使用说明

#### 5.1 智能电量管理

仪器在长时间未操作时,自动调暗液晶背光并发出声音提示,以节省电量; 仪器带低电量充电提示功能、过放保护功能;仪器电量低时可插入仪器配套充电 器充电,并可在充电过程中对仪器进行正常操作使用。

#### 5.2 打印机使用说明

打印机按键和打印机指示灯是一体式。打印机上电后,正常时指示灯为常亮, 缺纸时指示灯闪烁。按一次按键,打印机走纸。

打印机自检:按住按键不放,同时给打印机上电,即打印出自检条。

打印机换纸:扣出旋转扳手,打开纸仓盖,把打印纸装入,并拉出一截(超 出一点撕纸牙齿),注意把纸放整齐,纸的方向为有药液一面(光滑面)向上;合 上纸仓盖,打印头走纸轴压齐打印纸后稍用力把打印头走纸轴压回打印头,并把 旋转扳手推入复位。

#### 5.3 使用操作

所有测试线接好以后,打开电源开关,仪器初始化后进入"主菜单"屏,见 图二。

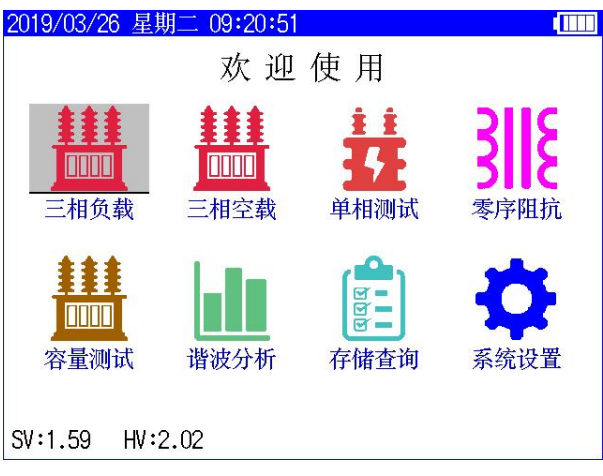

图二

此时顶栏显示仪器运行时间和电池电量图标,当优盘插入时自动显示优盘图 标,中间显示功能选项,底部显示硬件、软件版本号。

按"上下"、"左右"键选择相应功能选项,按"确认"键进入所选功能菜单。

#### 5.4 三相负载

#### 5.4.1 三相负载参数设置

在"主菜单"屏下选中"三相负载"项后,按"确认"键进入"三相负载参数设置"屏,见图三。

| 2019/03/26 星 | 星期二 09:21:37 |             |  |  |
|--------------|--------------|-------------|--|--|
| 三相负载         | > 参数设置       |             |  |  |
| 试品类型         | 油浸式变压器       | 器 联结组别 YynO |  |  |
| 试验编号         | 000000       | PT 变比 1.000 |  |  |
| 额定容量         | 50.000 kVA   | CT 变比 1.000 |  |  |
| 额定高压         | 10.000 kV    | 测试电源 外加电源   |  |  |
| 试品温度         | +25.00 °C    | <说明>        |  |  |
| 折算温度         | +75.00 °C    | 设置变压器的不同类   |  |  |
| 折算公式         | 折算公式1        | 型。          |  |  |
| 高压直阻         | Ω            |             |  |  |
| 低压直阻 mΩ      |              |             |  |  |
| 低压电流         | A            | 开始测试        |  |  |
|              |              |             |  |  |

图三

"试品类型"、"试验编号"、"额定容量"、"额定高压"、"试品油温"、 "折算温度"、"折算公式"、"高压直阻"、"低压直阻"、"低压电流"、 "PT 变比"、"CT 变比"、"测试电源"为菜单选项,其右边所属各项为功能 参数。"说明"部分是对所选功能的解释说明。当菜单选项被选中时,按"上下" 键选择不同菜单功能,按"左右"键选择菜单选项所属功能参数,按"确认"键 跳转到"开始测试"选项;当菜单选项所属功能参数被选中时,按"上下"键修 改参数,按"确认"键或"取消"键返回菜单选项;当"开始测试"选项被选中 时,按"确认"键开始按当前设置的参数进行测试,按"取消"键返回菜单选项。

试品类型:变压器按绝缘形式分为"油浸式变压器"和"干式变压器",其中"油浸式变压器"的联结组别可选择"Yyn0"、"Yzn11"、 "Dyn11",因为变压器不同绝缘形式、不同联结组别的负载损 耗是不同的,因此只有准确输入此参数才能正确判断变压器型

式。

试验编号:设置本次试验的编号。

- 额定容量:设置被测变压器的额定容量值,单位 kVA。
- 额定高压:设置被测变压器的高压侧额定电压值(变压器的分接档位必须在 额定档),单位 kV。用于区别不同电压等级的变压器。相同容量、 不同电压等级变压器的负载损耗试验参数值是不同的,要做到准

确判断,就必须输入被试变压器的高压侧额定电压值。

试品油温:设置被测变压器的当前温度值。

- 折算温度:用于对测试结果做温度校正,国标要求油浸式变压器的负载损耗 应在温度为75℃时进行,干变根据不同要求分别为100℃、 120℃、145℃,所以必须将测试结果校正到折算温度才能正确判 断变压器形式。
- 折算公式:负载损耗进行温度折算时使用的公式。当附加损耗比较小时,可 以忽略附加损耗时可以使用"折算公式1";当附加损耗不可忽 略时,可以使用"折算公式2",此时需要设置高压直阻、低压 直阻和低压电流。
- 高压直阻: 使用"折算公式 2"时才需要设置。指高压侧三相线间直流电阻 平均值,即(RAB+RBC+RCA)/3,单位Ω。
- 低压直阻: 使用"折算公式 2"时才需要设置。指低压侧三相线间直流电阻 平均值,即(Rab+Rbc+Rca)/3,单位 mΩ。
- 低压电流: 使用"折算公式 2"时才需要设置。指被测变压器的低压侧额定 电流值,单位 A。
- PT 变 比:当被测电压超过本仪器的电压测量范围时,需要外接电压互感器 扩展量程进行电压测试。此时需要根据外接电压互感器的变比值 进行此参数的设置。例如,采用 10kV/400V 的 PT 时,应将 PT 变比设置为 25。
- CT 变 比: 当被测电流超过本仪器的电流测量范围时,需要外接电流互感器 扩展量程进行电流测试。此时需要根据外接电流互感器的变比值 进行此参数的设置。例如,采用 100A/10A 的 CT 时,应将 CT 变 比设置为 10。
- 测试电源:测试时使用的电源。外加电源:使用外接调压器进行负载测试; 内置电源:使用仪器内部电源进行负载测试,不需要其它外部辅助设备,简单方便。

#### 5.4.2 三相负载测试

在完成参数设置后开始进行测试,使用"外加电源"测试时,进入"正在测 试"屏,见图四,时时刷新测试数据,此时按"确认"键进入"测试结果"屏, 见图五,按"取消"键返回上一屏。注意:在"正在测试"屏时,仪器带有自适 应报警提示功能,依据 JB/T501-2008 中 14.1 规定,在进行负载测试时,施加 电流达到额定电流的 50%以上即可,因此仪器按额定电流的 50%做为参考值,当 施加电流越接近参考值时报警频率越高,越远离参考值时报警频率越低,利用 此功能,现场用户在使用外接调压器试验时可根据报警频率来判断是否加压完 成,更方便现场使用。在此界面下按任意键取消提示报警功能。

| 2019/03/26 星期二 ( | 9:25:55 |        |              |         |
|------------------|---------|--------|--------------|---------|
| 三相负载 > 正在测计      | 试       | 额定     | 电流:          | 2.8867A |
| 电压 (V)           | 电流      | (A)    | 功            | 率(₩)    |
| UAB: 121.25      | IA: 0   | .9996  | PA:          | 23.956  |
| UBC: 121.22      | IB: 1   | .0000  | PB:          | 23.951  |
| UCA: 121.25      | IC: 1   | .0001  | PC:          | 23.955  |
| UP : 121.24      | 1P: 0   | . 9999 | $\Sigma P$ : | 71.863  |
| 加压频率: 49         | .997 Hz | 功率     | 因数:          | 0.3422  |
| 阻抗电压: 3.         | 5857%   | 试品     | 类型:          | S11及以   |
| 额定损耗:714         | 4.09₩   |        |              | Ŀ       |
|                  | 测试      | 完成     |              |         |

图四

| 2019/03/26 星期二( | 09:26:21 |       |              |         |
|-----------------|----------|-------|--------------|---------|
| 三相负载 > 测试结      | 果        | 额定    | 电流:          | 2.8867A |
| 电压 (V)          | 电流       | (A)   | 功            | 率 (₩)   |
| UAB: 121.25     | IA: 0    | .9996 | PA:          | 23.954  |
| UBC: 121.22     | IB: 1    | .0000 | PB:          | 23.951  |
| UCA: 121.25     | IC: 1    | .0001 | PC:          | 23.957  |
| UP : 121.24     | IP: 0    | .9999 | $\Sigma P$ : | 71.863  |
| 加压频率: 49        | .997Hz   | 功率    | 因数:          | 0.3422  |
| 阻抗电压: 3.        | 5857%    | 试品    | 类型:          | S11及以   |
| 额定损耗:71         | 4.08W    |       |              | 上       |
| 继续测试            | 保存       | 结果    | 打印           | 印结果     |

图五

使用"内置电源"测试时,完成后直接进入"测试结果"屏,如果接线不正常,仪器会自动提示"请检查接线!!"。

在"测试结果"屏下,按"左右"键选择"继续测试"、"保存结果"、"打印 结果",按"确认"键执行当前选项,按"取消"键返回上一屏。

测试结果中, UP 指三相所加电压平均值; IP 指三相所加电流平均值; ΣP 指三相功率和; 功率因数指三相所加信号功率因数平均值; 阻抗电压是进行完温 度校正和频率校正后的值; 额定损耗是进行完温度校正后的值。

如果在判定"试品类型"时显示"未知",说明变压器类型在两种类型之间,

无法归类。

依据 JB/T501-2006 中 14.9 要求,试验时,应保证外加试验电源的频率在 50HZ±5%范围内。

5.4.3 三相负载测试接线

5.4.3.1 使用内置电源

将仪器的电流输出端子"出 IA"、"出 IB"、"出 IC"及电压端子"UA、"UB"、 "UC"分别接到变压器的高压侧,变压器的低压侧要可靠短路,并确保接触电阻 可以忽略,以免影响测试数据,接线见图六。

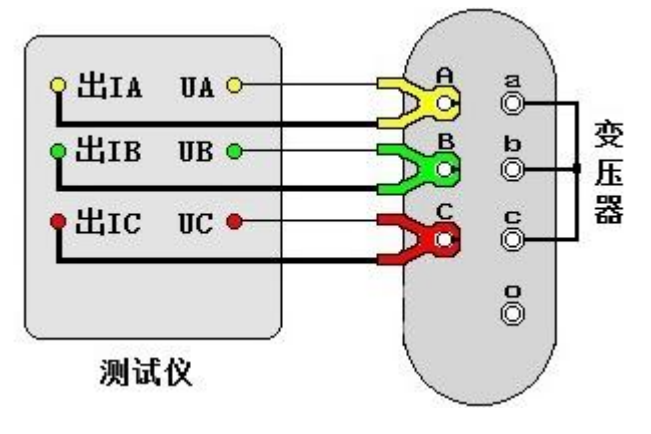

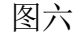

5.4.3.2 使用外加电源

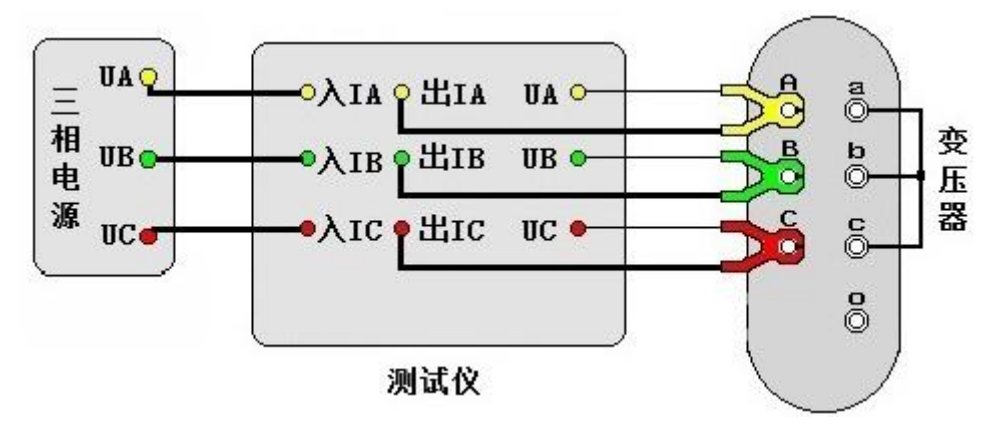

图七

将三相电源的"UA"、"UB"、"UC" 分别接入仪器的电流输入端子"入 IA"、 "入 IB"、"入 IC",将仪器的电流输出端子"出 IA"、"出 IB"、"出 IC"及电压 端子"UA"、"UB"、"UC"分别接到变压器的高压侧,变压器的低压侧要可靠短路, 并确保接触电阻可以忽略,以免影响测试数据,接线见图七。

#### 5.5 容量测试

#### 5.5.1 容量测试参数设置

在"主菜单"屏下选中"容量测试"项后,按"确认"键进入"容量测试参数设置"屏,见图八。

| 2019/03/26 星 | 星期二 09:24:25 |             |
|--------------|--------------|-------------|
| 容量测试         | > 参数设置       |             |
| 试品类型         | 油浸式变压器       | 器 联结组别 Yyn0 |
| 阻抗电压         | 4.00 %       | <说明>        |
| 试验编号         | 000000       | 设置变压器的不同类   |
| 额定高压         | 10.000 kV    | 型。          |
| 额定低压         | 0.4000 kV    |             |
| 试品温度         | +25.00 °C    |             |
| 折算温度         | +75.00 °C    |             |
| 测试电源         | 内置电源         | 开始测试        |
|              |              |             |

图八

具体使用操作参照 5.4.1。

- 试品类型:变压器按绝缘形式分为"油浸式变压器"和"干式变压器",其中"油浸式变压器"的联结组别可选择"Yyn0"、"Yzn11"、 "Dyn11",因为变压器不同绝缘形式、不同联结组别的负载损耗 是不同的,因此只有准确输入此参数才能正确判断变压器型式。
- 阻抗电压: 若已知阻抗电压应输入阻抗电压,若不知阻抗电压必须输入0, 仪器可自动进行判断;当测试非标变压器时,需正确输入此参数, 才可测出实际容量。
- 试验编号:设置本次试验的编号。
- 额定高压:设置被测变压器的高压侧额定电压值(变压器的分接档位必须在 额定档),单位 kV。用于区别不同电压等级的变压器。相同容量、 不同电压等级变压器的负载损耗试验参数值是不同的,要做到准 确判断,就必须输入被试变压器的高压侧额定电压。
- 额定低压:设置被测变压器的低压侧额定电压值,单位 kV。
- 试品油温:设置被测变压器的当前温度值。
- 折算温度:用于对测试结果做温度校正,因容量判断主要的依据为变压器的 短路试验的数据包括阻抗电压和负载损耗,我们将所测出的实际 数据,按要求校正到折算温度下,再查表得到被试变压器的实际

容量;国标要求油浸式变压器的负载损耗应在温度为75℃时进行,干变根据不同要求分别为100℃、120℃、145℃,所以必须将测试结果校正到折算温度才能正确判断变压器容量。

测试电源:进行测试时使用的电源。外加电源:使用外接调压器进行容量测试;内置电源:使用仪器内部电源进行变压器容量测试,不需要 其它外部辅助设备,简单方便。

#### 5.5.2 容量测试

在完成参数设置后开始进行测试,使用"外加电源"测试时,进入"正在测 试"屏,见图九,时时刷新测试数据,此时按"确认"键进入"测试结果"屏, 见图十,按"取消"键返回上一屏。

| 2019/03/26 星期二 ( | 09:30:28    |                     |  |
|------------------|-------------|---------------------|--|
| 容量测试 > 正在测       | 试           |                     |  |
| 电压 (V)           | 电流 (A)      | 功率 (₩)              |  |
| UAB: 10.381      | IA: 0.0828  | PA: 0.1532          |  |
| UBC: 10.383      | IB: 0.0828  | PB: 0.1528          |  |
| UCA: 10.386      | 10: 0.0828  | PC: 0.1530          |  |
| UP : 10.383      | IP: 0.0828  | $\Sigma P$ : 0.4590 |  |
| 实测容量: 55.        | 268 kVA 阻抗电 | 1压: 3.6905%         |  |
| 判断容量: 50.        | 000 kVA 额定损 | 员耗: 664.75W         |  |
| 试品类型: S11        | 及以上 功率因     | 国数: 0.3081          |  |
| 测试完成             |             |                     |  |

使用"内置电源"测试时,完成后直接进入"测试结果"屏。

| 夂 | -  | 1 |
|---|----|---|
| E | 17 | Ц |

| 2019/03/26 星期二 | 09:30:51    |                    |
|----------------|-------------|--------------------|
| 容量测试 > 测试结     | 持果          |                    |
| 电压 (V)         | 电流(A)       | 功率 (₩)             |
| UAB: 10.381    | IA: 0.0828  | PA: 0.1532         |
| UBC: 10.383    | IB: 0.0828  | PB: 0.1527         |
| UCA: 10.386    | 10: 0.0828  | PC: 0.1530         |
| UP : 10.383    | IP: 0.0828  | $\Sigma P: 0.4590$ |
| 实测容量: 55       | .269kVA 阻抗国 | 电压: 3.6904%        |
| 判断容量: 50       | .000kVA 额定打 | 员耗: 664.74W        |
| 试品类型: S1       | 1及以上 功率[]   | 因数: 0.3081         |
| 继续测试           | 保存结果        | 打印结果               |

图十

在"测试结果"屏下,按"左右"键选择"继续测试"、"保存结果"、"打印 结果",按"确认"键执行当前选项,按"取消"键返回上一屏。 测试结果中, UP 指三相所加电压平均值; IP 指三相所加电流平均值; ΣP 指三相功率和; 功率因数指三相所加信号功率因数平均值; 阻抗电压是进行完温 度校正和频率校正后的值; 额定损耗是进行完温度校正后的值。

如果在"判断容量"时显示"未知",说明变压器容量在两种容量类型之间, 无法归类。如果在判定"试品类型"时显示"未知",说明变压器类型在两 种类型之间,无法归类。

依据 JB/T501-2006 中 14.9 要求,试验时,应保证外加试验电源的频率在 50HZ±5%范围内。

#### 5.5.3 容量测试接线

具体接线操作参照 5.4.3。

5.6 三相空载

#### 5.6.1 三相空载参数设置

在"主菜单"屏下选中"三相空载"项后,按"确认"键进入"三相空载参数设置"屏,见图十一。

| 2019/03/26 星 | 星期二 09:31:40 |               |
|--------------|--------------|---------------|
| 三相空载         | 〉参数设置        |               |
| 试品类型         | 油浸式变压器       | <b>史</b><br>市 |
| 试验编号         | 000000       | <说明>          |
| 额定容量         | 50.000 kVA   | 设置变压器的不同      |
| 额定高压         | 10.000 kV    | 尖型。           |
| 额定低压         | 0.4000 kV    |               |
| PT 变 比       | 1.000        |               |
| CT 变比        | 1.000        | 开始测试          |
|              | 图十           | ·             |

具体使用操作参照 5.4.1。

- 试品类型:变压器按绝缘形式分为"油浸式变压器"和"干式变压器",当选择"干式变压器"时还需要设置变压器的阻抗电压。在进行空载试验时,此参数须设置正确才能准确判断变压器形式。
- 试验编号:设置本次试验的编号。
- 额定容量:设置被测变压器的额定容量值,单位 kVA。
- 额定高压:设置被测变压器的高压侧额定电压值,单位 kV。
- 额定低压:设置被测变压器的低压侧额定电压值,单位 kV。

- PT 变 比:当被测电压超过本仪器的电压测量范围时,需要外接电压互感器 扩展量程进行电压测试。此时需要根据外接电压互感器的变比值 进行此参数的设置。例如,采用 10kV/400V 的 PT 时,应将 PT 变比设置为 25。
- CT 变 比: 当被测电流超过本仪器的电流测量范围时,需要外接电流互感器 扩展量程进行电流测试。此时需要根据外接电流互感器的变比值 进行此参数的设置。例如,采用 100A/10A 的 CT 时,应将 CT 变 比设置为 10。

#### 5.6.2 三相空载测试

在完成参数设置后开始进行测试,进入"正在测试"屏,见图十二,时时刷 新测试数据,此时按"确认"键进入"测试结果"屏,见图十三,按"取消"键 返回上一屏。

| 2019/03/26 星期二 09 | :35:06     |              |  |
|-------------------|------------|--------------|--|
| 三相空载 > 正在测试       | 动 应力       | 叩电压: 399.98V |  |
| 电压 (V)            | 电流 (A)     | 功率 (₩)       |  |
| Uab: 398.34       | la: 0.9998 | 8 Pa: 39.920 |  |
| Ubc: 398.28       | b: 0.9999  | ) Pb: 39.915 |  |
| Uca: 398.34       | lc: 0.9999 | ) Pc: 39.933 |  |
| Up : 398.32       | lp: 0.9999 | ) Σp: 119.77 |  |
| 空载电流: 1.39        | 13% 功率     | 因数: 0.1736   |  |
| 额定损耗: 120.        | 77W 加压     | 频率: 49.997Hz |  |
| 试品类型: S11         | 畸变         | 系数:-0.0029%  |  |
| 测试完成              |            |              |  |

| 攵 | I — | $\square$ |
|---|-----|-----------|
| P |     | I         |

| 2019/03/26 星期二 09 | 9:35:31 |        |             |           |
|-------------------|---------|--------|-------------|-----------|
| 三相空载 > 测试结界       | R       | 应加     | 电压:         | 399.98V   |
| 电压 (V)            | 电流      | (A)    | 功率          | 率 (₩)     |
| Uab: 398.34       | a: 0    | .9999  | Pa:         | 39.926    |
| Ubc: 398.28       | b: 1    | .0000  | Pb:         | 39.913    |
| Uca: 398.34       | lc: 0   | .9999  | Pc:         | 39.933    |
| Up: 398.32        | p: 0    | . 9999 | $\Sigma p:$ | 119.77    |
| 空载电流: 1.39        | )13%    | 功率团    | 國数: (       | ).1736    |
| 额定损耗: 120.        | 77W     | 加压步    | 页率: 4       | 19.997 Hz |
| 试品类型: S11         |         | 畸变系    | ₹数:-(       | ).0001%   |
| 继续测试              | 保存      | 结果     | 打日          | 叩结果       |

图十三

在"测试结果"屏下,按"左右"键选择"继续测试"、"保存结果"、"打印

结果",按"确认"键执行当前选项,按"取消"键返回上一屏。

测试结果中,Up 指三相所加电压平均值;Ip 指三相所加电流平均值;Σp 指三相功率和;功率因数指三相所加信号功率因数平均值;畸变系数指电压波形 畸变系数;空载电流是进行完频率校正后的值;额定损耗是进行完波形校正、频 率校正、电压校正后的值,其中频率校正时,P1(磁滞损耗与总的铁芯损耗之比)、 P2(涡流损耗与总的铁芯损耗之比)分别取值 0.5,电压校正时铁芯硅钢片种类按 冷轧处理,指数 n 取 2。

如果在判定"试品类型"时显示"未知",说明变压器类型在两种类型之间, 无法归类。

#### 5.6.3 三相空载测试接线

将三相电源的"UA"、"UB"、"UC"分别接入仪器的电流输入端子"入 IA"、 "入 IB"、"入 IC",将仪器的电流输出端子"出 IA"、"出 IB"、"出 IC"及电压 端子"UA"、"UB"、"UC"分别接到变压器的低压侧,变压器的高压侧开路,接线 见图十四。

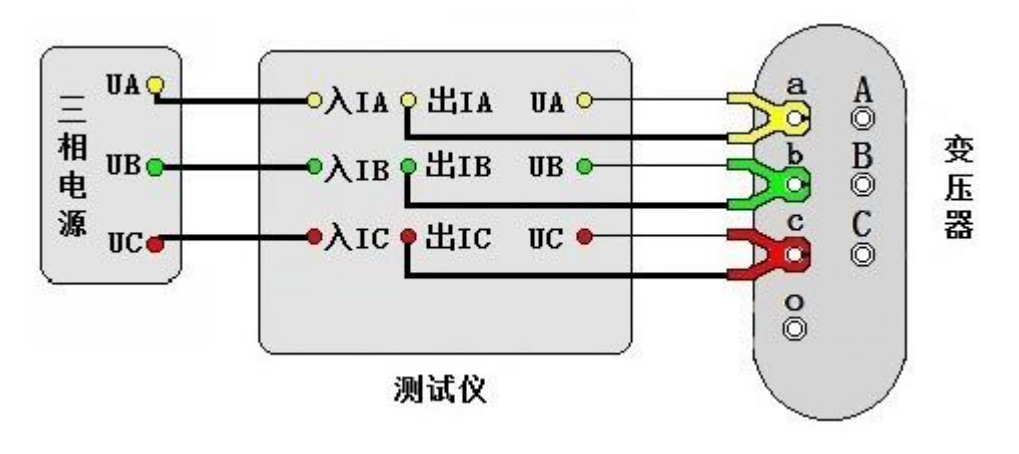

图十四

#### 5.7 单相测试

当现场无三相电源或需要检查变压器单相故障时需用单相法测量。在"主菜 单"屏下选中"单相测试"项后,按"确认"键进入"单相测试功能选择"屏, 见图十五。

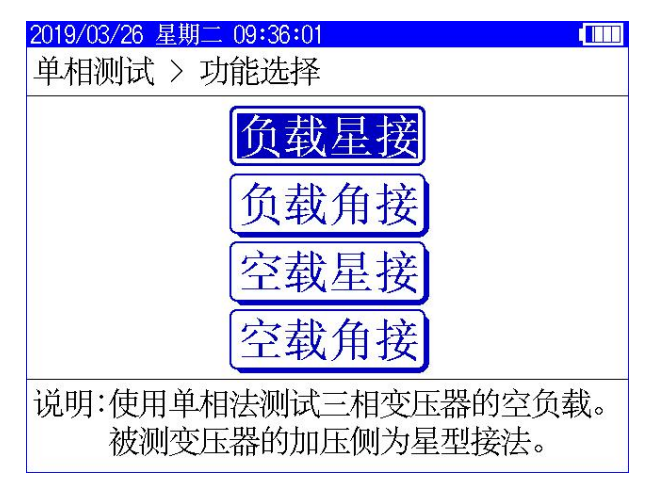

图十五

# 注意:针对变压器不同联结方式,单相折算三相时公式不同,不能选错。

负载星接和空载星接是指被测变压器加压侧为星型接法,负载角接和空载角 接是指被测变压器加压侧为三角型接法。

### 5.7.1 单相负载测试

单相负载测试的参数设置参考 5.4.1。

在完成参数设置后开始进行测试,进入"正在测试"屏,见图十六。

| 2019/03/26 星期二 (              | 9:37:08           |                   |                |              |
|-------------------------------|-------------------|-------------------|----------------|--------------|
| 负载星接 > 正在测                    | 试                 | 额定                | 电流:            | 2.8867A      |
| 电压 (V)                        | 电流                | (A)               | 功              | 率 (₩)        |
| UAB: 229.97                   | IA: 0             | .9998             | PA:            | 39.927 €     |
| UBC: 229.97                   | IB: 0             | .9998             | PB:            | 39.923       |
| UCA: 0.0000                   | IC: 0             | .0000             | PC:            | 0.0000       |
| U : 229.97                    | : 0               | .9998             | Ρ:             | 39.923       |
| 加压频率: 49                      | .997 Hz           | 功率                | 因数:            | 0.1736       |
| 加压绕组: BC                      |                   | 已测                | 绕组:            | AB           |
| 说明:按上、下<br>锁定加压绕组或<br>定后按左、右键 | 键选择<br>取消锁<br>完成三 | 加压绕<br>定。待<br>相折算 | 组。<br>三相约<br>。 | 安确认键<br>尧组都锁 |

图十六

在"正在测试"屏下,按"上下"键选择加压绕组,按"确认"键锁定加压绕组数据或取消锁定。待三相绕组数据都锁定后按"左右"键完成三相折算。

测试时,测量完一相后,调压器归零断电,改变外部变压器的接线,然后按 "上下"键选择与之相对应的加压绕组,调压器升压,升到额定电流后,按"确 认"键锁定当前绕组数据。待 AB、BC、CA 三相测量完成后按"左右"键进入"测 试结果"屏,见图十七。

| 2019/03/26 星期二( | 09:37:48 |       |              |         |
|-----------------|----------|-------|--------------|---------|
| 负载星接 > 测试结      | 果        | 额定    | 电流:          | 2.8867A |
| 电压 (V)          | 电流       | (A)   | 功            | 率 (₩)   |
| UAB: 229.97     | IA: 0    | .9998 | PA:          | 39.927  |
| UBC: 229.97     | IB: 0    | .9998 | PB:          | 39.919  |
| UCA: 229.97     | IC: 0    | .9998 | PC:          | 39.919  |
| UP : 229.97     | IP: 0    | .9998 | $\Sigma P$ : | 119.76  |
| 加压频率: 49        | .997Hz   | 功率    | 因数:          | 0.1736  |
| 阻抗电压: 5.        | 7866%    | 试品    | 类型:          | \$11及以  |
| 额定损耗: 59        | 5.13W    |       |              | L .     |
| 继续测试            | 保存:      | 结果    | 打印           | 印结果     |

图十七

测试结果的显示定义、操作使用参考 5.4.2。

### 5.7.2 单相负载测试接线

采用单相电源,依次在变压器的高压侧 AB、BC、CA 相加压。现以高压侧为 三角形连接变压器,测量 AB 相为例说明:将单相电源的"UA"接入仪器的输入 端子"入 IA",将仪器的输出端子"出 IA"及"UA"接到变压器的高压侧 A 相, 单相电源的零相"UO"接到仪器的"UO"及变压器的"B"相,变压器的低压侧 要可靠短路,并确保接触电阻可以忽略,以免影响测试数据,并将非测试相 BC 短路,接线见图十八。详细接线图参考附录二。

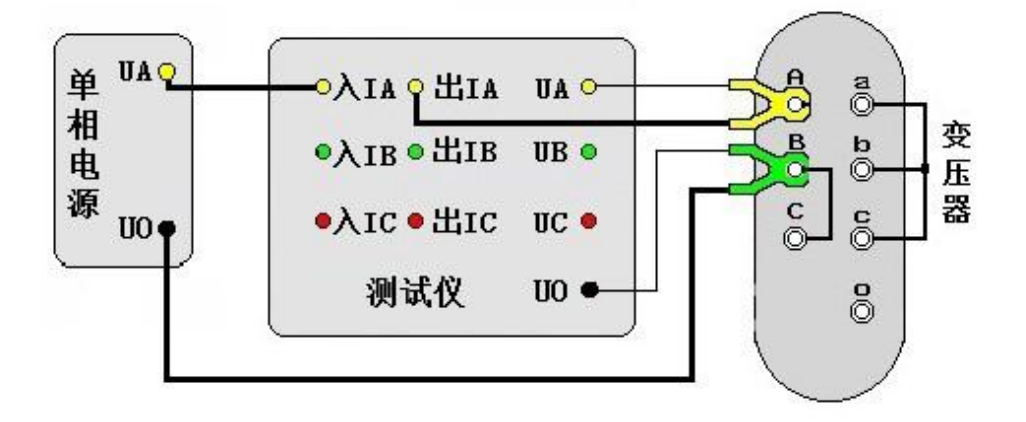

图十八

#### 5.7.3 单相空载测试

单相空载测试的参数设置参考 5.6.1。

在完成参数设置后开始进行测试,进入"正在测试"屏,此屏下的使用操作 参考 5.7.1。

测试结果的显示定义、操作使用参考 5.6.2。

#### 5.7.4 单相空载测试接线

采用单相电源,依次在变压器低压侧 ab、bc、ca 相加压,非加压绕组应依次短路。现以低压侧星形连接带中性点引出的变压器,测量 ab 相为例说明,其它接法见附录一。

将单相电源的"UA"接入仪器的输入端子"入IA",将仪器的输出端子"出IA"及"UA"接到变压器的低压侧 a 相,单相电源的零相"UO"接到仪器的"UO" 及变压器的 b 相,低压侧 c、o 短路,变压器的高压侧开路,接线见图十九。

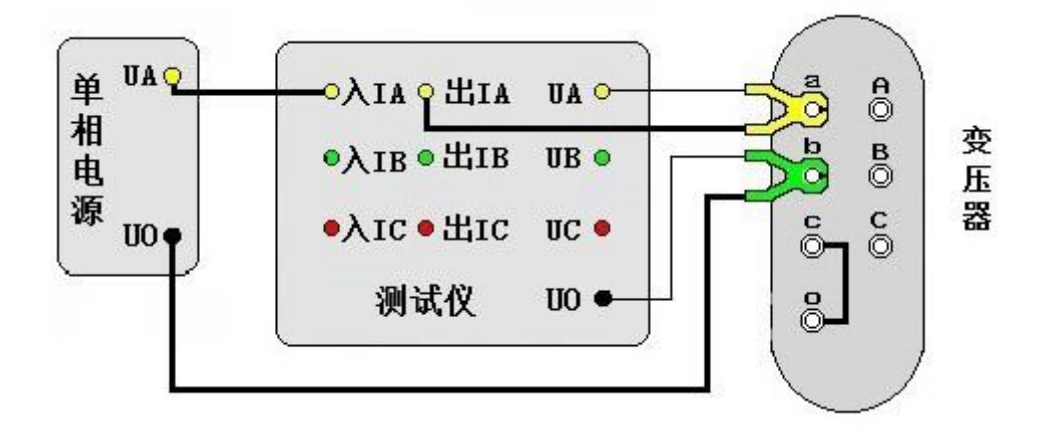

图十九

#### 5.8 零序阻抗

#### 5.8.1 零序阻抗参数设置

在"主菜单"屏下选中"零序阻抗"项后,按"确认"键进入"零序阻抗参数设置"屏,见图二十。

| 2019/03/26 星 | 星期二 09:38:16 |                  |
|--------------|--------------|------------------|
| 零序阻抗         | 〉参数设置        |                  |
| 试验编号         | 000000       | <说明><br>设置本次试验的编 |
| PT 变 比       | 1.000        | 号。               |
| CT 变 比       | 1.000        | 开始测试             |

图二十

具体使用操作参照 5.4.1。

试验编号:设置本次试验的编号。

- PT 变 比:当被测电压超过本仪器的电压测量范围时,需要外接电压互感器 扩展量程进行电压测试。此时需要根据外接电压互感器的变比值 进行此参数的设置。例如,采用 10kV/400V 的 PT 时,应将 PT 变比设置为 25。
- CT 变 比: 当被测电流超过本仪器的电流测量范围时,需要外接电流互感器 扩展量程进行电流测试。此时需要根据外接电流互感器的变比值 进行此参数的设置。例如,采用 100A/10A 的 CT 时,应将 CT 变 比设置为 10。

#### 5.8.2 零序阻抗测试

在完成参数设置后开始进行测试,进入"正在测试"屏,见图二十一,时时 刷新测试数据,此时按"确认"键进入"测试结果"屏,见图二十二,按"取消" 键返回上一屏。

| 2019/03/26 星期二 0                                                        | 9:39:47                              |                |                  |            |  |  |  |  |
|-------------------------------------------------------------------------|--------------------------------------|----------------|------------------|------------|--|--|--|--|
| 零序阻抗 > 正在                                                               | E测试                                  |                |                  |            |  |  |  |  |
| U = 20.009<br>I = 5.8997<br>P = 59.086                                  | V<br>A<br>W                          | cos =<br>Frq = | 0.5005<br>49.997 | Hz         |  |  |  |  |
| Z = 10.174<br>X = 8.8087<br>L = 0.0280                                  | Ω<br>Ω<br>Η                          | Ф=<br>R =      | 59.966<br>5.0925 | °<br>Ω     |  |  |  |  |
|                                                                         | 测试完                                  | 成              |                  |            |  |  |  |  |
| 图二十一                                                                    |                                      |                |                  |            |  |  |  |  |
|                                                                         | 图二十                                  | <b>-</b>       |                  |            |  |  |  |  |
| 2019/03/26 星期二 0                                                        | 图二十<br>9:40:10                       | <b>.</b>       |                  |            |  |  |  |  |
| 2019/03/26 星期二 0<br>零序阻抗 > 测词                                           | 图二十<br>9:40:10<br>忒结果                | ••             |                  | ()         |  |  |  |  |
| 2019/03/26 星期二 0<br>零序阻抗 > 测词<br>U = 20.009<br>I = 5.8998<br>P = 59.085 | 图二十<br>9:40:10<br>式结果<br>V<br>A<br>W | cos =<br>Frq = | 0.5005<br>49.998 | السی<br>Hz |  |  |  |  |

图二十二

保存结果

打印结果

继续测试

在"测试结果"屏下,按"左右"键选择"继续测试"、"保存结果"、"打印 结果",按"确认"键执行当前选项,按"取消"键返回上一屏。

显示数据含义:

- (3) P: 有功功率,单位: ₩
- (5) Frq: 信号频率, 单位: Hz
- (6) |Z|: 零序阻抗, 单位: Ω
- (8) L: 零序电感,单位:H
- (10)R: 零序电阻,单位:Ω

- (1) U: 电压有效值,单位: V (2) I: 电流有效值,单位: A
  - (4) cos: 功率因数
  - (7) X: 零序电抗,单位:Ω
  - $(9) \Phi$ : 阻抗角,单位:度

#### 5.8.3 零序阻抗测试接线

零序阻抗的测量适用于高压侧星形接线带中性点的变压器,将单相电源的 "UA" 接到仪器的"入 IA" 接线端子,将变压器高压侧 A、B、C 三相短路接到 仪器的"出 IA"、"UA" 接线端子,将电源的零相"UO" 接到仪器的"UO" 接 线端子及变压器高压侧的中性点,变压器低压侧开路,接线见图二十三。

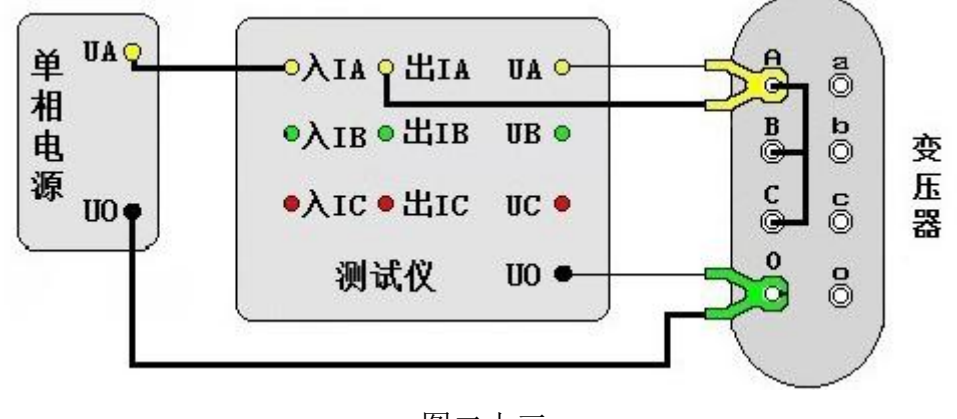

#### 图二十三

#### 5.9 谐波分析

#### 5.9.1 谐波分析测试

本仪器具有谐波分析功能,可对外接试验电源的谐波进行分析测试。

在"主菜单"屏下选中"谐波分析"项后,按"确认"键进入"谐波分析测 试"屏。谐波分析的显示方式分为图形模式,见图二十四,即显示外加信号的实 际波形和各次谐波的柱形图;数据模式,见图二十五,即显示外加信号各次谐波 的含有率。

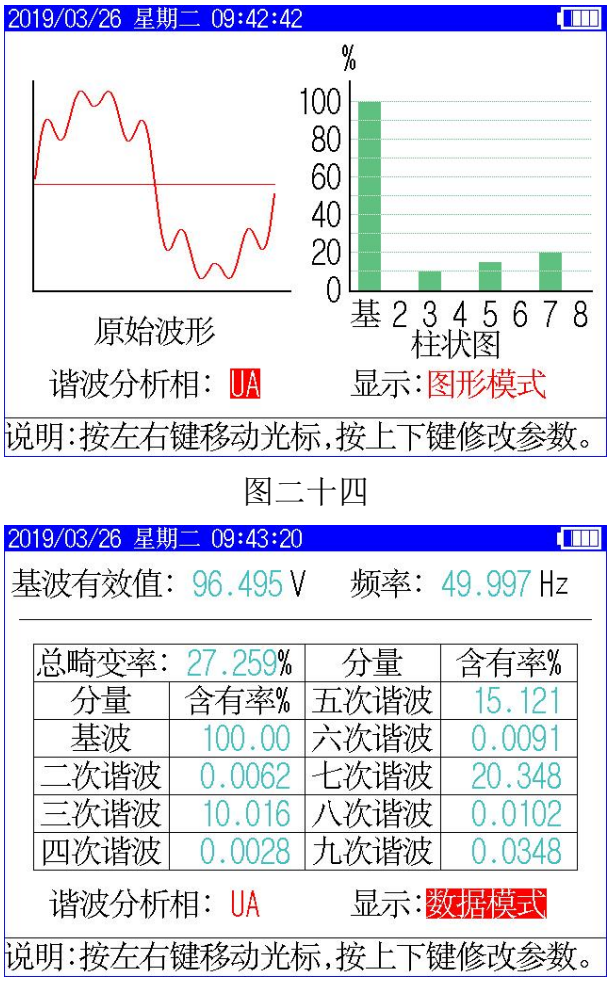

图二十五

当光标位于谐波分析相时,可通过"上下"键选择谐波分析相,此谐波分析 相和面板端子相对应;当光标位于显示模式时,可通过"上下"键选择显示图形 模式或数据模式。

#### 5.9.2 谐波分析测试接线

当进行谐波分析时,将需要分析的外加试验电源信号线与面板对应端子相连接即可,具体可参考变压器相关测试项目的接线。

#### 5.10 存储查询

在"主菜单"屏下选中"存储查询"项后,按"确认"键进入,此屏幕用于 查看已经保存至本机存储器的测量结果历史记录,见图二十六。

| 2019/03/26 星期二 09:45:37 |                   |
|-------------------------|-------------------|
| 存储查询 > 三相负载             | 额定电流: 2.8867A     |
| ● 电压(V) 电流              | (A) 功率(W)         |
| UAB: 121.22 IA: 0       | ).9999 PA: 23.951 |
| UBC: 121.18 IB: 1       | .0000 PB: 23.936  |
| UCA: 121.23 IC: 0       | ).9997 PC: 23.930 |
| UP: 121.21 IP: 0        | ).9999 ∑P: 71.818 |
| 加压频率: 49.997 Hz         | z 功率因数: 0.3421    |
| 阻抗电压: 3.5849%           | 试品类型: S11及以       |
| 额定损耗: 713.72W           |                   |
| 测试时间: 2019年03月26日       | 09时45分22秒         |
| 记录 0                    | 01/003 🗕 🗯        |
|                         |                   |

图二十六

"记录 005/025",前面的数字表示当前记录的编号(即第几条记录),后面 的数字表示已存储记录总个数;按左右键可查看不同编号的记录。按"确认"键 弹出功能菜单,可进行"打印记录"、"转存优盘"操作。

打印记录:将当前查询的存储数据进行打印。

转存优盘:将当前查询的存储数据转存到外接优盘。

### 5.11 实时时钟设置

在"主菜单"屏下选中"系统设置"项后,按"确认"键进入"系统设置选择"屏,然后选择"实时时钟设置"项后,按确认键进入"实时时钟设置"屏, 见图二十七,此屏幕用于修改仪器时钟。

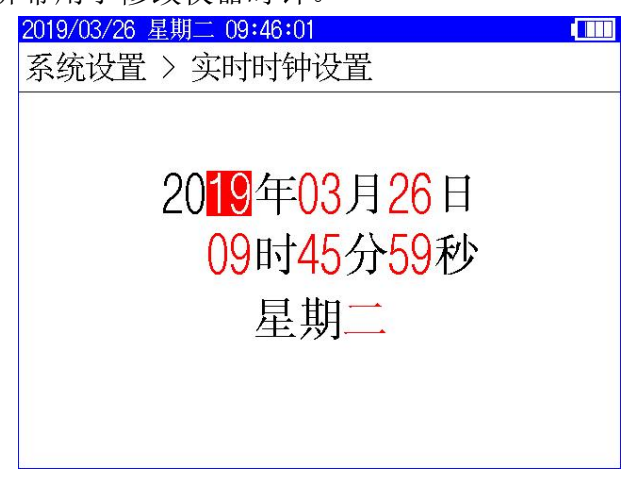

图二十七

在"实时时钟设置"屏幕,按左右键移动光标选择要修改的数据,按上下键 修改选中的数值,按"确认"键保存当前设置并返回上一屏,按"取消"键放弃 当前设置并返回上一屏。(注:本时钟设置功能可根据闰年自动计算二月份的天 数,并能根据所设置日期自动计算出星期几。)

# 6、注意事项

6.1 使用仪器时请按本说明书接线和操作。

6.2 接地端子应就近可靠接地。

6.3 测试开始前请输入正确的设置参数, 仪器内部校正运算都要依赖于输入的设置参数。

6.4 测试菜单项选择和实际测试项目及接线要一致。

6.5 电流回路用粗线连接,电压回路用细线连接。

6.6 试验加压时,注意监测电压、电流不要超过仪器额定值,以免损坏仪器。

6.7 测试过程中,不允许拆除地线及仪器接线,严禁带电接拆线操作。

6.8 单相测量时必须用 A 相测量。

6.9 为安全起见,测试完成后应储存数据,然后断开三相测试电源,再翻看测试 结果数据或从存储器中仔细查看各项数据。

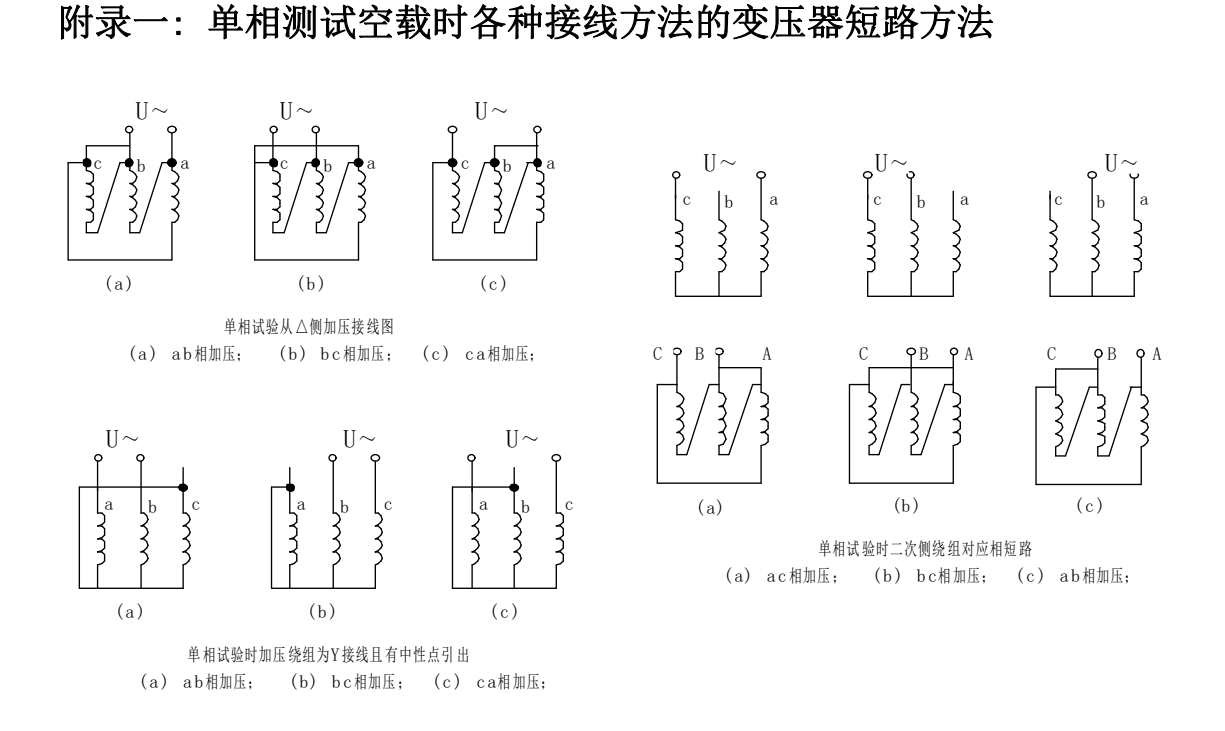

# 附录二: 单相电源负载损耗试验接线图

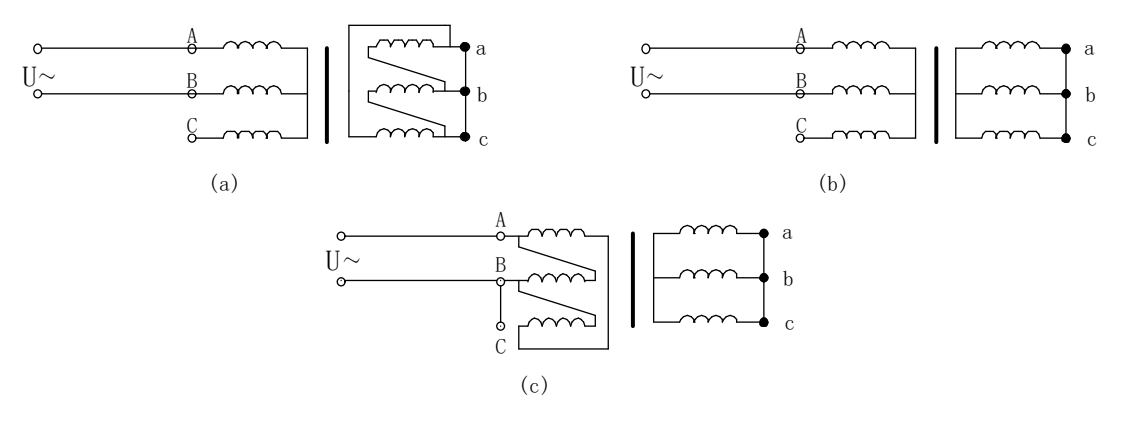

单相电源短路试验接线图 (a) Y, d接法; (b) Y, y接法; (c) D, y接法;

# 附录三: 在低电压下的空载损耗的校正

空载试验时所加低电压,通常选择在 5% 10%额定电压范围内,换算到额定 电压时误差较大,可按下式进行计算:P₀(<sup>n</sup>/U)

式中:

U′ 试验时所加电压;

U<sub>n</sub> 绕组额定电压;

- P'o 电压为U'时测得的空载损耗;
- Po 相当于额定电压下的空载损耗;
- n 指数,数值决定于铁芯硅钢片种类,热轧的取 1.8,冷轧的取 1.9~2。 本仪器 n=2。

## 附录四: 空载损耗试验时试验电源容量的确定

为了选用合适的试验电源,必须在试验前确定其容量。

根据被试变压器的铭牌容量及铭牌所载的空载电流百分数(无铭牌或铭牌未 给出数值的,可查取同型式变压器的额定数据),在额定电压下进行试验时,按 下式计算:

$$S' = S_n I_0 \%$$

式中:

S' 试验所需电源容量;

Sn 变压器额定容量;

Ⅰ₀% 空载电流百分比。

附录五:负载损耗试验时试验电源容量的确定 负载损耗试验所需免费各量<u>100</u>按(式计算:

所需试验电压 
$$U_k$$
 为:  $k = U_n \frac{U_k}{100} \frac{I_k}{I_n}$ 

式中:

- S<sub>n</sub>、U<sub>n</sub> 分别为额定容量和额定电压;
- I<sub>n</sub>、I<sub>k</sub> 分别为额定电流和短路试验电流;
- S、U<sub>k</sub> 分别是所需的视在功率和短路试验电压;
- U<sub>k</sub>% 被试变压器短路电压百分数(%)。

# 附录六: 三相油浸式配电变压器部分性能参数表

S7 系列节能变压器性能参数

| 项              |                | 电压组合           | 1          |               |             |             |                     |                     |
|----------------|----------------|----------------|------------|---------------|-------------|-------------|---------------------|---------------------|
| 日<br>容量<br>kVA | 高<br>压<br>(kV) | 高压<br>分接<br>范围 | 低压<br>(kV) | 联结<br>组标<br>号 | 空载电<br>流(%) | 空载损<br>耗(W) | 阻抗电<br>压 <b>(%)</b> | 负载损<br>耗 <b>(W)</b> |
| 30             |                |                |            |               | 2.8         | 150         |                     | 800                 |
| 50             |                |                |            |               | 2.6         | 190         |                     | 1150                |
| 63             |                |                |            |               | 2.5         | 220         |                     | 1400                |
| 80             |                |                |            |               | 2.4         | 270         |                     | 1650                |
| 100            |                |                |            |               | 2.3         | 320         |                     | 2000                |
| 125            | 6              |                |            |               | 2.2         | 370         |                     | 2450                |
| 160            | 4 0            |                |            |               | 2.1         | 460         | 4.0                 | 2850                |
| 200            | 0. 3           | ±5%            | 0.4        | Yyn0          | 2.1         | 540         |                     | 3400                |
| 250            | 10             |                |            |               | 2.0         | 640         |                     | 4000                |
| 315            |                |                |            |               | 2.0         | 760         |                     | 4800                |
| 400            |                |                |            |               | 1.9         | 920         | -                   | 5800                |
| 500            |                |                |            |               | 1.9         | 1080        |                     | 6900                |
| 630            |                |                |            |               | 1.8         | 1300        |                     | 8100                |
| 800            |                |                |            |               | 1.5         | 1540        | 4 5                 | 9900                |
| 1000           |                |                |            |               | 1.2         | 1800        | 4.5                 | 11600               |

| 1250 |  |  | 1.2 | 2200 | 13800 |
|------|--|--|-----|------|-------|
| 1600 |  |  | 1.1 | 2650 | 16500 |

# S9 系列节能变压器性能参数

| 项目        |            | 电压组合           |            |               |             |             |                     |             |  |     |         |  |      |
|-----------|------------|----------------|------------|---------------|-------------|-------------|---------------------|-------------|--|-----|---------|--|------|
| 容量<br>kVA | 高压<br>(kV) | 高压<br>分接<br>范围 | 低压<br>(kV) | 联结<br>组标<br>号 | 空载电<br>流(%) | 空载损<br>耗(W) | 阻抗电<br>压 <b>(%)</b> | 负载损<br>耗(W) |  |     |         |  |      |
| 30        |            |                |            |               | 2.3         | 130         |                     | 600         |  |     |         |  |      |
| 50        |            |                |            |               | 2.0         | 170         |                     | 870         |  |     |         |  |      |
| 63        |            |                |            |               | 1.9         | 200         |                     | 1040        |  |     |         |  |      |
| 80        |            |                |            |               | 1.9         | 250         |                     | 1250        |  |     |         |  |      |
| 100       | 6          |                |            |               | 1.8         | 290         |                     | 1500        |  |     |         |  |      |
| 125       |            |                |            | 0.4 Yyn0      | 1.7         | 340         |                     | 1800        |  |     |         |  |      |
| 160       | 6. 3       |                | 0.4        |               | 1.6         | 400         | 4.0                 | 2200        |  |     |         |  |      |
| 200       |            | ⊥5%            | 0.4        |               | 1.5         | 480         |                     | 2600        |  |     |         |  |      |
| 250       | 10         |                |            |               |             |             |                     |             |  | 1.4 | 1.4 560 |  | 3050 |
| 315       |            |                |            |               | 1.4         | 670         |                     | 3650        |  |     |         |  |      |
| 400       |            |                |            |               | 1.3         | 800         |                     | 4300        |  |     |         |  |      |
| 500       |            |                |            |               | 1.2         | 960         |                     | 5100        |  |     |         |  |      |
| 630       |            |                |            |               | 1.1         | 1200        | 4 5                 | 6200        |  |     |         |  |      |
| 800       |            |                |            |               | 1.0         | 1400        | 4.5                 | 7500        |  |     |         |  |      |

| 1000 |  |  | 1.0 | 1700 | 10300 |
|------|--|--|-----|------|-------|
| 1250 |  |  | 0.9 | 1950 | 12000 |
| 1600 |  |  | 0.8 | 2400 | 14500 |

S11 系列节能变压器性能参数

| 项目        |            | 电压组合       |            | 联结      | 空载电                                      |                                    |             |             |      |         |     |      |
|-----------|------------|------------|------------|---------|------------------------------------------|------------------------------------|-------------|-------------|------|---------|-----|------|
| 容量<br>kVA | 高压<br>(kV) | 高压分<br>接范围 | 低压<br>(kV) | 组标<br>号 | · 1、1、1、1、1、1、1、1、1、1、1、1、1、1、1、1、1、1、1、 | <ul><li>空载损</li><li>耗(₩)</li></ul> | 阻抗电<br>压(%) | 负载损<br>耗(W) |      |         |     |      |
| 30        |            |            |            |         | 1.8                                      | 100                                |             | 600         |      |         |     |      |
| 50        |            |            |            |         | 1.6                                      | 130                                |             | 870         |      |         |     |      |
| 63        |            |            |            |         | 1.5                                      | 150                                |             | 1040        |      |         |     |      |
| 80        |            |            |            |         | 1.5                                      | 180                                |             | 1250        |      |         |     |      |
| 100       | 6          |            |            |         |                                          |                                    |             |             |      | 1.4 200 |     | 1500 |
| 125       | 4.2        |            |            |         | 1.4                                      | 240                                |             | 1800        |      |         |     |      |
| 160       | 0.3        | ±5%        | 0.4        | Yyn0    | 1.3                                      | 280                                | 4.0         | 2200        |      |         |     |      |
| 200       | 10         |            |            |         | 1.2                                      | 340                                |             | 2600        |      |         |     |      |
| 250       |            |            |            |         |                                          | 1.1                                | 400         |             | 3050 |         |     |      |
| 315       |            |            |            |         |                                          |                                    |             |             |      | 1.1     | 480 |      |
| 400       |            |            |            |         | 1.0                                      | 570                                |             | 4300        |      |         |     |      |
| 500       |            |            |            |         | 1.0                                      | 680                                |             | 5150        |      |         |     |      |
| 630       |            |            |            |         | 0.9                                      | 810                                | 4.5         | 6200        |      |         |     |      |

| 800  |  |  | 0.8 | 980  | 7500  |
|------|--|--|-----|------|-------|
| 1000 |  |  | 0.8 | 1150 | 10300 |
| 1250 |  |  | 0.7 | 1360 | 12000 |
| 1600 |  |  | 0.6 | 1640 | 14500 |

# 装箱单

# 仪器名称:变压器容量测试仪

| 测试仪 | 主机     | 一台 |       |
|-----|--------|----|-------|
| 测试线 |        | 三条 | (黄绿红) |
| 连接线 |        | 三条 | (黄绿红) |
| 接地线 |        | 一条 |       |
| 大电流 | 短接线    | 一条 |       |
| 打印纸 |        | 二卷 |       |
| 测试报 | 生<br>口 | 一份 |       |
| 充电器 |        | 一个 |       |
| 说明书 |        | 一本 |       |
| 合格证 |        | 一张 |       |
| 保修卡 |        | 一张 |       |
| 装箱单 |        | 一份 |       |